## Jak se přihlásit na účet do G Suite pro vzdělávání

Vážení rodiče,

protože potřebujeme být s žáky v užším kontaktu, připravili jsme nasazení služby G Suite, která nám to umožní.

Jedná se o bezplatnou verzi, která je určena pro vzdělávací instituce a slouží ke komunikaci a spolupráci účastníků ve škole.

Přihlášení se na google-účet krok za krokem

1) V internetovém prohlížeči, nejlépe v chrome, zadejte gmail.com

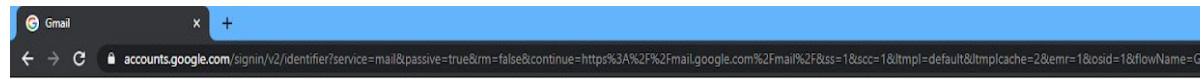

|                                    | Přihlaste               | e se                |      |
|------------------------------------|-------------------------|---------------------|------|
|                                    | Pokračovat do           | Gmailu              |      |
| E-mail nebo                        | telefon                 |                     |      |
| Zapomněli jste                     | e-mail?                 |                     |      |
| Není to váš poč<br>Další informaci | itač? Přihlaste se<br>e | soukromě v režimu h | osta |
| Vytvořít účet                      |                         | Dalš                | f    |
|                                    |                         |                     |      |

## 2) zadejte e-mailovou adresu

pocatecnipismenojmena.prijmeni20@zszahori.cz (např. jméno a příjmení fiktivního žáka je Jiří Příklad, jeho e-mailová adresa je: j.priklad20@zszahori.cz - vše bez čárek a háčků)

Každý žák, každá žákyně získal/a školní gmail přes školou vytvořený účet. Podoba emailové adresy: Na základě nařízení o ochraně osobních údajů EU GDPR jsou přihlašovací údaje žáků ve zkráceném tvaru.

|                                              | Google                                                       |                   |
|----------------------------------------------|--------------------------------------------------------------|-------------------|
|                                              | Přihlaste se                                                 |                   |
|                                              | Pokračovat do Gmailu                                         |                   |
| E-mail nebo<br>j.priklad2                    | telefon<br>20@zszahori.cz                                    |                   |
| Zapomněli j                                  | ste e-mail?                                                  |                   |
|                                              |                                                              |                   |
| Není to váš j<br>Další inform                | počítač? Přihlaste se soukromě v režin<br>n <mark>ace</mark> | nu hosta          |
| Není to váš j<br>Další inform<br>Vytvořít úč | počítač? Přihlaste se soukromě v režin<br>nace<br>et         | nu hosta<br>Dalši |
| Není to váš j<br>Další inform<br>Vytvořít úč | počítač? Přihlaste se soukromě v režin<br>nace<br>et         | nu hosta<br>Dalši |

## 3) dejte "další"

4) zadejte heslo

Heslo je ve tvaru: jmeno.prijmeni1 (jiri.priklad1)

Při prvním přihlášení do G Suite budou žáci požádáni o změnu výchozího hesla na vlastní. Je dobré mít již heslo připravené.

- 5) prosím pošlete zkušební e-mail z tohoto účtu třídní učitelce Vašeho dítěte
  - E-mailové adresy: 1.- třída jindra.prokopcova@zszahori.cz
    - 2. třída lenka.kralova@zszahori.cz
    - 3. třída jitka.kabourkova@zszahori.cz
    - 4. třída <u>alena.kubcova@zszahori.cz</u>